作为虚拟货币行业的人,我们经常会谈到如何用telegram设置中文2022,有很多 细节需要注意。你知道怎么把电报设置成中文吗?今天就让边肖告诉你吧!

1。首先,打开Telegram的软件。

2。单击设置查找语言设置。

3。最后,点击设置为中文。Telegram是一款俄语通讯软件,全球用户超过2亿。

第一步:点击右上角的放大镜然后输入@zwdhqun进行搜索

第二步:点击显示的第一个搜索然后点击Join,按照提示完成验证和分组录入

第三步:群发三个字的中文包裹,然后点击机器人回复的第一个中文包裹。注意, 你不要'不需要下载,但是你下载的都是病毒

。第四步:选择一个中文包,点击蓝色链接

•

۰

第五步:点击弹出窗口中的更改,成功切换到中文。渠道里的这些中文套餐都是高度完成的。

方法如下:

工具/原料:

小米8,安卓10, telegreat1.0。

1。首先我们会从官网下载这个软件并安装。记得下载原版。

2。 第二步:打开后,我们点击左上角的菜单选项。

3。第三步:选择菜单时,我们看到下面有一个设置按钮,点击它。

4。第四步:点击后,我们看到有语言选项,再次点击进去。

5。第五步点击后我们看到这里默认没有简体中文选项,需要自己下载一个安装包。上一个教程分享了下载安装包的经验。

6。选择我们下载的简体中文安装包。之后,你就可以看到已经全部变成简体中文的页面了。

电报中文设置方法是:进入软件后点击顶部箭头所指符号,在搜索框输入@后输入 zh\_CN。当然也可以直接输入zh\_CN。,你不't需要输入@,点击搜索进 入第一组,输入后点击蓝色下载符号。

此时图标变成一个黑色的X,外面有一个圆圈,就是下载进度条。下载后,单击三 个点并从菜单中选择应用。,然后看简体中文的选择。如果没有,那么重复第四步 和第五步,在菜单上的文字已经变成中文后,点击箭头返回,点击软件头像可以看 到此时已经全部变成中文。

1。进入软件后,点击顶部箭头所指的符号。

2。在搜索框@后输入zh\_CN。当然不输入@直接输入zh\_CN也是可以的。

3。单击搜索进入第一组。进入后点击蓝色下载符号。

4。这时图标变成一个外面带圈的黑X,就是下载进度条。下载后,点击三个点。

5。在菜单中选择应用。,然后看简体中文的选择。如果没有,那么重复第四步和 第五步。

6。菜单上的字全部变成中文后,点击箭头返回,点击软件头像,看到此时已经全 部变成中文。

1。打开软件电报。

2。用户登录电报后,在右下角输入我的选项。

3。然后找到左上角的set选项。

4。最后,在设置中找到字体选项。,并将其设置为中文版。

都看过了吗?相信现在你已经初步了解了如何设置包括电报在内的中文2022!你也可以收集页面来获得更多关于如何将电报设置成中文的知识。